#### ZOOM参加方法・退出方法

| PCで はじめて接続・・・・・・・・・・・・・・  | • 2 | 2 |
|---------------------------|-----|---|
| PCで 2回目以降 ・・・・・・・・・・・・・・  | • ( | 3 |
| スマホ・タブレットで接続・ ・ ・ ・ ・ ・・・ | • 4 | 4 |
| ブラウザで接続( PC ) ・・・・・・・・・   | • [ | 5 |

#### ZOOM参加者の基本とお願い

基本、話す人以外はマイクをミュートに

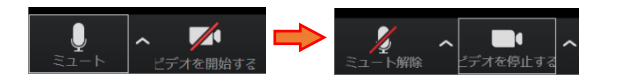

-1-

- 2. 【名前】は、個人の場合は実名フルネームで、団体の場合は簡略化した団体名+個人実名 お願いします。
- 話す時は実際に手を挙げるか、手を挙げるボタンを押して了承を得てからミュート解除してから話す
- 4. 発言時には、間を取りながら話す(ネットにより時差がある)
- 5. できればヘッドホンもしくはイヤホンで接続
- 6. できれば逆光は避ける 背景は映っても良い状態で
- 7. モバイル接続の場合は通信料がかかる場合があるので注意する
- 8. 同じ部屋で複数人が参加する場合は、マイクとスピーカーが複数台となり、ハウリングを 起こすので会議用マイクスピーカーをI台利用するか、個々の人でイヤホンマイク・ヘッ ドホンマイクかヘッドセットを利用する
- 9. ブラウザ参加も可能ですが機能が限られる為、できればアプリもしくはスマホで参加する

## □ PCではじめて接続 ZOOM参加方法・退出方法

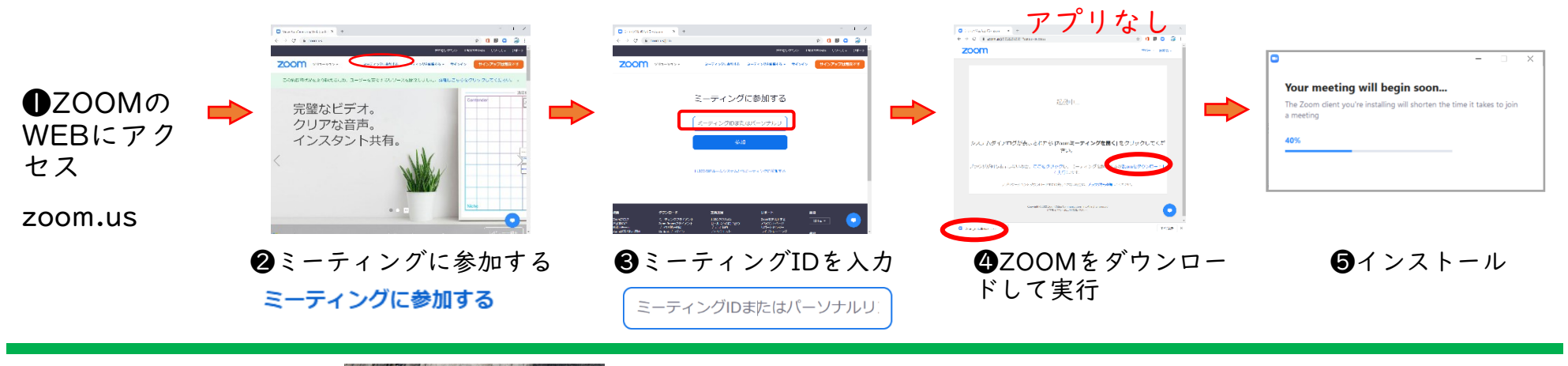

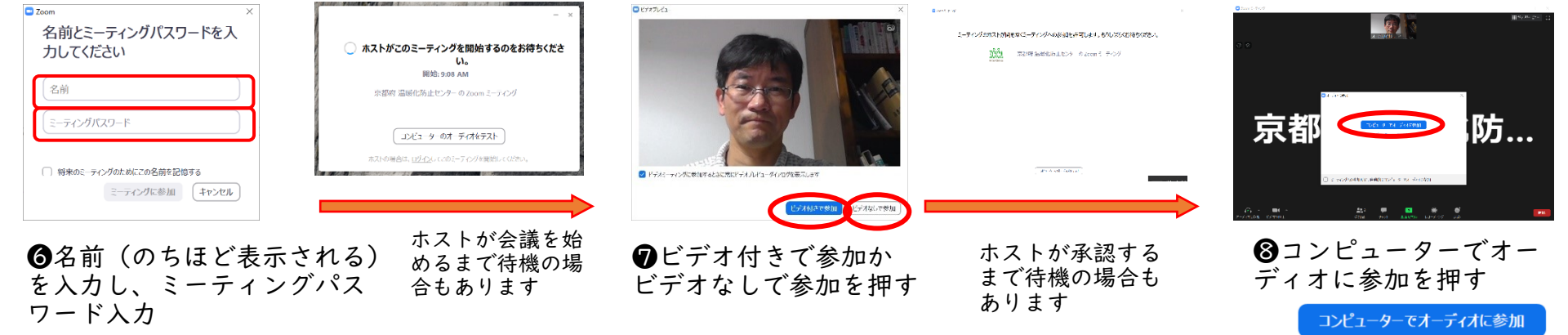

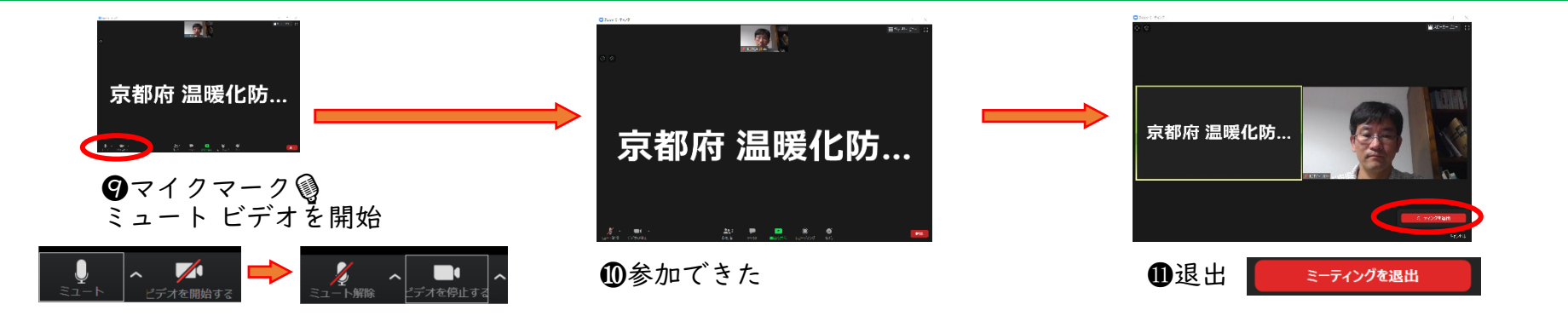

-2-

### J PCで2回目以降 ZOOM参加方法・退出方法

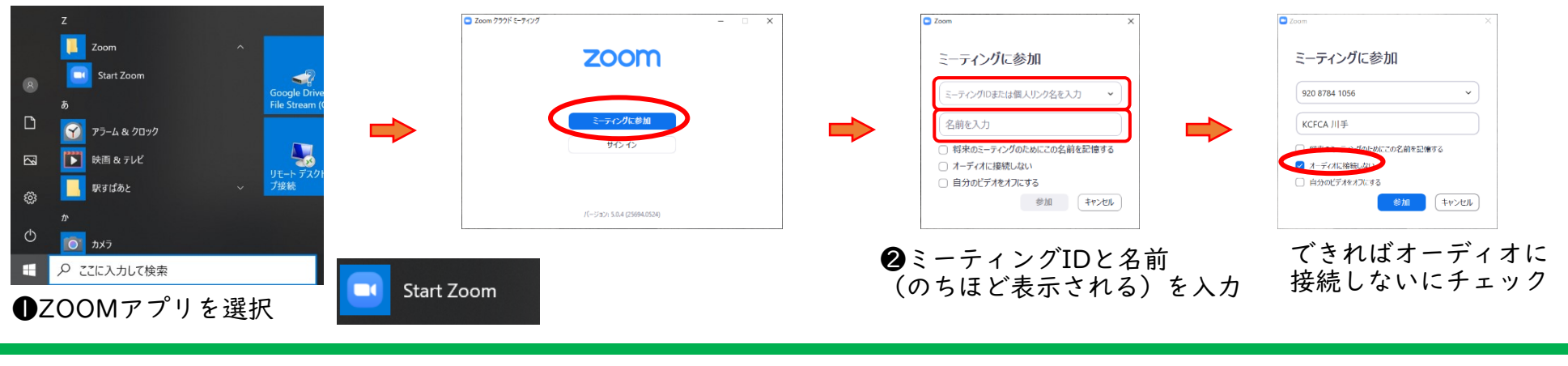

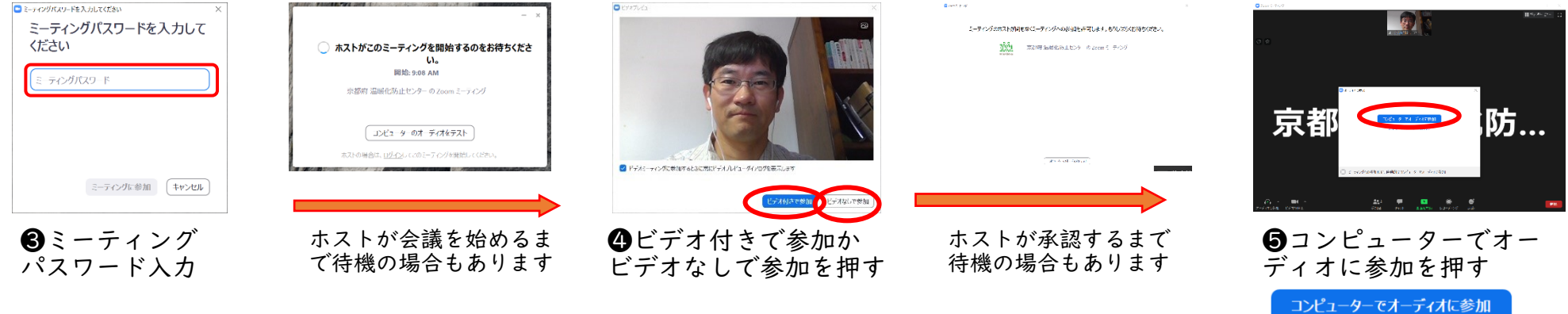

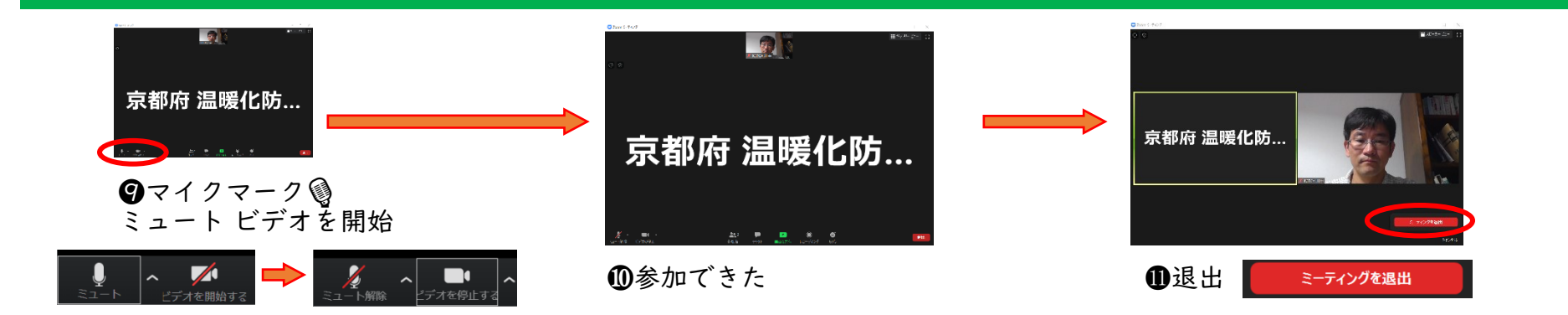

-3-

# □ スマホ タブレット ZOOM参加方法・退出方法

| Android<br>Coogle Play<br>CFIC 2002<br>CFIC 2002 | re<br>v<br>v<br>v<br>v<br>v<br>v<br>v<br>v<br>v<br>v<br>v<br>v<br>v                                                                                                    | ZOOM Cloud<br>Meetings<br>zoom.us                                                                                                    | Provide the set of the set of | <ul> <li>         ・・・・         <ul> <li></li></ul></li></ul>                                                                                                    |
|----------------------------------------------------------------------------------------------------|----------------------------------------------------------------------------------------------------|----------------------------------------------------------------------------------------------------|----------------------------------------------------------------------------------------------------|----------------------------------------------------------------------------------------------------|
| B ( ) ( ) ( ) ( ) ( ) ( ) ( ) ( ) ( ) (                                                                                                    | ■Ge @ 9 ** 9 * s a district<br>SametwagetbuckBME. 28<br>* March<br>A - Fr 20 Hill 231 7429 1876<br>A - B - B - 2021<br>B - B - 2021<br>B - B - 2021<br>B - B - 2021<br>B - 2021<br>B | ミーティングパスワードを入力し<br>てください<br>ミーティング バスワード<br>キャンセル OK<br>・<br>・<br>・<br>・<br>・<br>・<br>・<br>・<br>・<br>・<br>・<br>・<br>・<br>・<br>・<br>・<br>・<br>・<br>・ | Persent Reservent         Reservent          | CFオプレビュー         ビデオプレビュー         レデオプレビュー         ・         ・         ・         ・         ・         ・         ・         ・         ・         ・         ・         ・         ・         ・         ・         ・         ・         ・         ・         ・         ・         ・         ・         ・         ・         ・         ・         ・         ・         ・         ・         ・         ・         ・         ・         ・         ・         ・         ・         ・         ・         ・         ・         ・         ・         ・         ・         ・         ・         ・         ・         ・         ・     < |

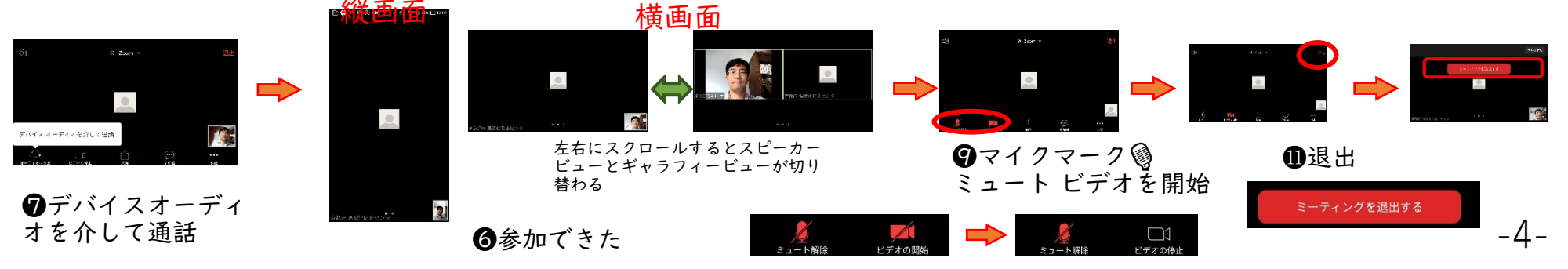

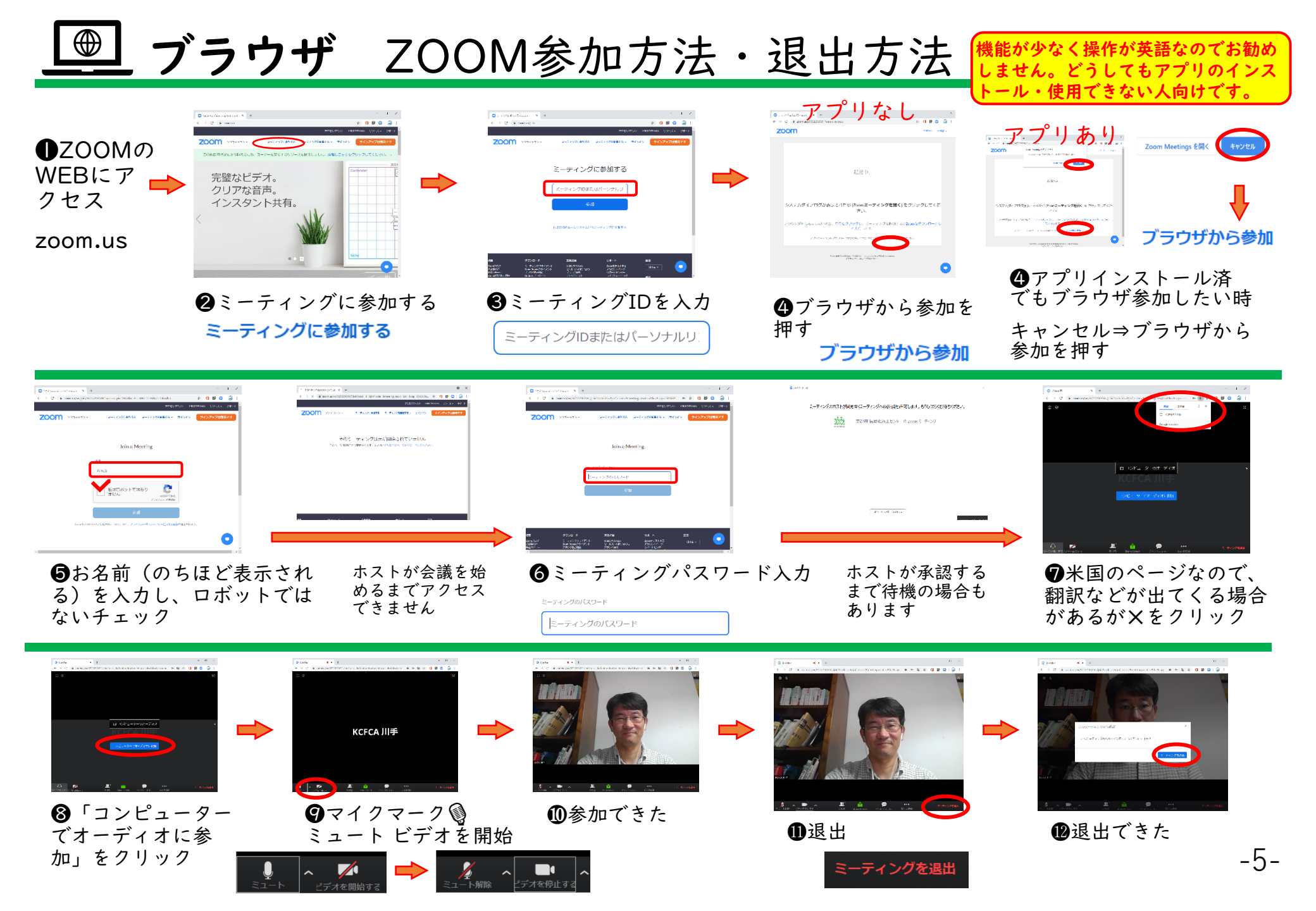